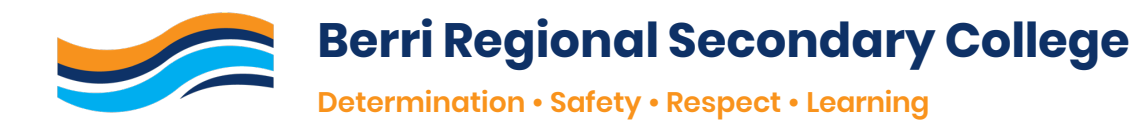

# **Connecting BYOD Device - Windows**

# PART 1 CONNECT DEVICE TO SCHOOL NETWORK

- 1. Log onto BYOD Device.
- 2. Click on WIFI Symbol (found in bottom right-hand corner of screen).

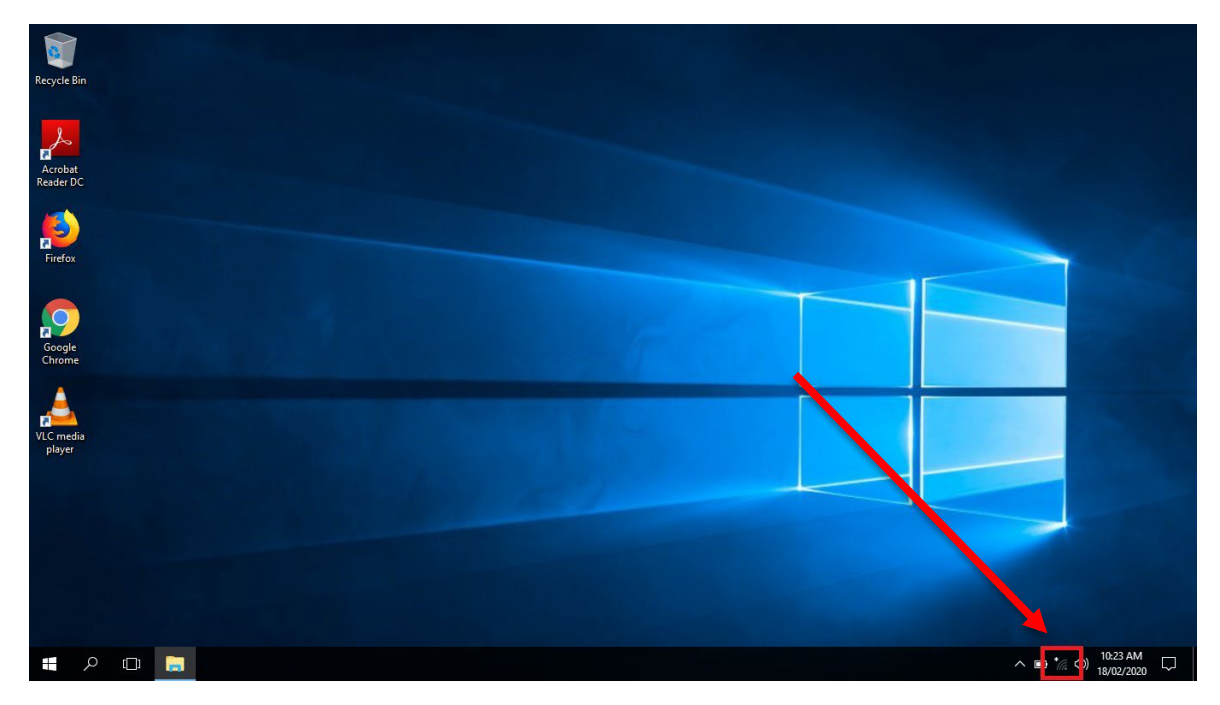

- 3. Choose and click on "BRSC\_Secure"
- 4. Enter in your school username and password (see below for example).
  - Username → ghs\firstname.lastname
  - Password → enter your set password

### PART 2 INSTALL INTERNET CERTIFICATE

- 1. Open a web browser and head to the following website:
  - <u>http://certs.swift.sa.edu.au</u>
- 2. Click Install Certificate for Windows

| ICT SERVICES                                                                                                    |
|----------------------------------------------------------------------------------------------------|
| SWiFT security certificate                                                                                            |
| We enforce SSL decryption and traffic inspection to provide<br>visibility of threats and block inappropriate content. |
| Web categories that contain sensitive data (eg health, finance and government)<br>are not decrypted.                  |
| To support this, all client devices must have the SWIFT security certificate installed.                               |
| 🛓 Install Certificate for Windows 🔍 view all                                                                          |
| BETA RELEASE                                                                                                    |

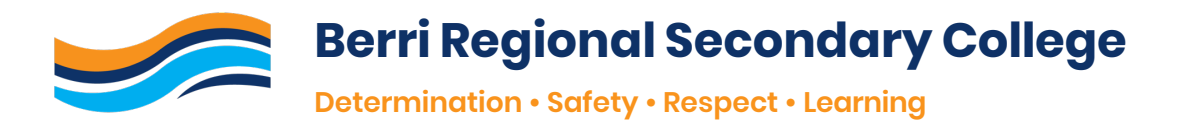

3. Click **Download** to download certificate.

| Microsoft Windows 10 |                                                                                                    |  |
|----------------------|----------------------------------------------------------------------------------------------------|--|
|                      | Show images 1. <u>Download</u> the c                                                                                    |  |
| Windows 10           | Some browsers may warn or block downloading certificates, select and click Keep                                         |  |
|                      | 2. Open the certificate, click Install Certificate, select Local Machine then click $\ensuremath{\text{Next}}$          |  |
|                      | 3. Select Place all certificates in the following store, select Trusted<br>Root Certification Authorities then click Ok |  |
|                      | 4. Click Next and Finish to complete the installation.                                                                  |  |
|                      | 5. Click <b>Ok</b> to close the wizard.                                                                                 |  |
|                      | 6. Installation is now complete.                                                                                        |  |
|                      | ∧ Select different device                                                                                               |  |

4. Double click on certificate file (file is called **SAEDURootCA.cer**).

 $\sim$ 

SAEDURootCA.cer

#### 5. Click open.

| Open File - Security Warning |                                   |                                                                                                    | × |
|------------------------------|-----------------------------------|----------------------------------------------------------------------------------------------------|---|
| Do you v                     | want to open                      | this file?                                                                                                    |   |
|                              | Name:<br>Type:<br>From:           | C:\Users\Dylan.Milton\Downloads\SAEDURootCA.cer<br>Security Certificate<br>C:\Users\Dylan.Milton\Downloads\SAEDURootCA.cer | ] |
| ☑ Alway                      | /s ask before c<br>While files fr | pening this file<br>om the Internet can be useful, this file type can potential                                            |   |
|                              | harm your co<br>software. Wh      | omputer. If you do not trust the source, do not open this<br>nat's the risk?                                               | , |

6. Click install certificate.

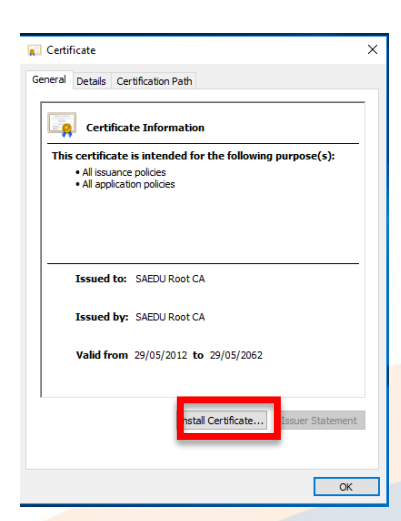

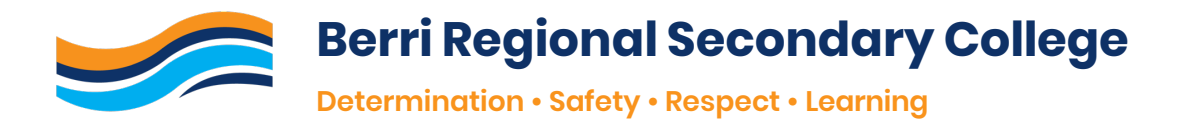

- 7. Choose Local Machine, then click next and then yes.
- 8. Choose Place all certificates in the following store and click Browse.

|                                                                                         |                      | × |
|-----------------------------------------------------------------------------------------|----------------------|---|
| 🗧 🐓 Certificate Import Wizard                                                           |                      |   |
|                                                                                         |                      |   |
| Certificate Store                                                                       |                      |   |
| Certificate stores are system areas where certificates are kept.                        |                      |   |
| Windows can automatically select a certificate store, or you can sp<br>the certificate. | ecify a location for |   |
| O Automatically select the certificate store based on the type                          | of certificate       |   |
| Place all certificates in the following store                                           |                      |   |
| Certificate store:                                                                      |                      |   |
|                                                                                         | Browse               |   |
|                                                                                         |                      |   |
|                                                                                         |                      |   |
|                                                                                         |                      |   |
|                                                                                         |                      |   |
|                                                                                         |                      |   |
|                                                                                         |                      |   |
|                                                                                         |                      |   |
|                                                                                         | Next Cancel          |   |

9. Choose Trusted root Certification Authorities and click ok, then click next.

| Select Certificate Store                                                           | ×        |
|------------------------------------------------------------------------------------|----------|
| Select the certificate store you want to use.                                      |          |
| Personal                                                                           | <u>^</u> |
| Enterprise Trust     Intermediate Certification Authorities     Trusted Publishers |          |
| Intrusted Certificates                                                             | >        |
| Show physical stores                                                               | r        |
| OK Cance                                                                           | el _     |

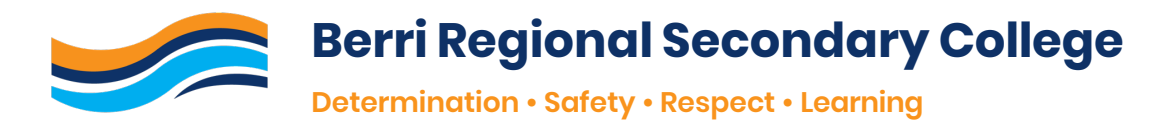

10. Click finish.

|   |   |                                                   |                                                   |            | × |
|---|---|---------------------------------------------------|---------------------------------------------------|------------|---|
| ÷ | Ş | Certificate Import Wizard                         |                                                   |            |   |
|   |   |                                                   |                                                   |            |   |
|   |   | Completing the Certifica                          | ate Import Wizard                                 |            |   |
|   |   | The certificate will be imported after y          | ou dick Finish.                                   |            |   |
|   |   | You have specified the following settin           | gs:                                               |            |   |
|   |   | Certificate Store Selected by User T<br>Content C | rusted Root Certification Authorit<br>Certificate | ies        |   |
|   |   |                                                   |                                                   |            |   |
|   |   |                                                   |                                                   |            |   |
|   |   |                                                   |                                                   |            |   |
|   |   |                                                   |                                                   |            |   |
|   |   |                                                   |                                                   |            |   |
|   |   |                                                   |                                                   |            |   |
|   |   |                                                   | _                                                 |            | _ |
|   |   |                                                   | Fir                                               | ish Cancel |   |

11. If successful, the following message will appear:

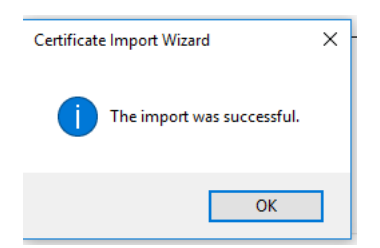

# PART 3 ACCESS PUBLIC DRIVE AND SOFTWARE

- 1. Right click on desktop (home screen).
- 2. Click New then Shortcut.

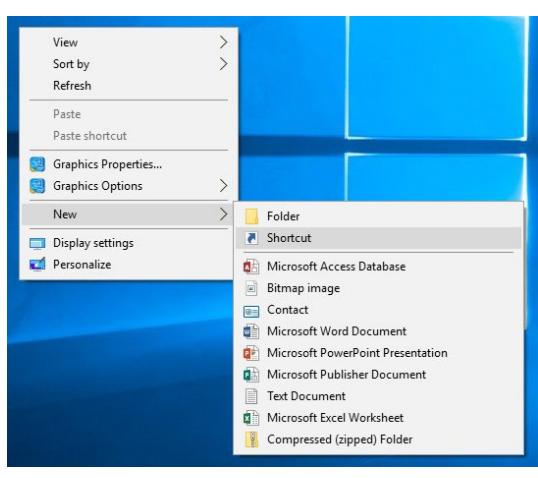

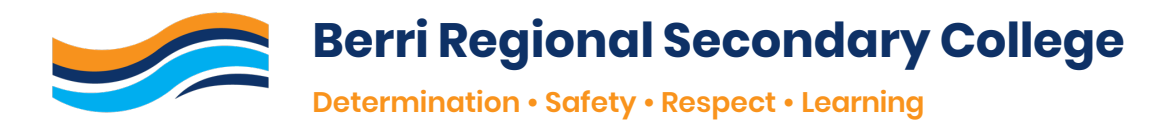

3. In Type the location of the item, enter \\0105SVRFS1\Public\$

|                                                                                                    | ×     |
|----------------------------------------------------------------------------------------------------|-------|
| <ul> <li> <i><sub>R</sub></i> Create Shortcut     </li> </ul>                                                                |       |
| What item would you like to create a shortcut for?                                                                           |       |
| This wizard helps you to create shortcuts to local or network programs, files, folders, computers, or<br>Internet addresses. | ,     |
| Type the location of the item:                                                                                               |       |
| \\01055VRFS1\Public\$ Browse                                                                                                 |       |
| Click Next to continue.                                                                                                    |       |
| Next                                                                                                    | ancel |

- 4. Click Next.
- 5. Enter your school login details (see below for example).
  - Username → ghs\firstname.lastname
  - Password → enter your set password
- 6. Be sure to check the box that states Remember my Credentials then click Next.
- 7. Open the new shortcut on your desktop by double clicking.
- 8. Click on the Folder called **BYOD.**
- 9. From here you can install school software.

ICT assistance is available during school hours for any issues with connection to the school wifi or supported school software.